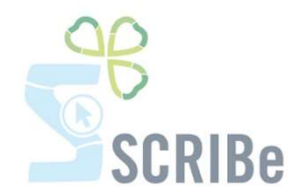

## Choisir une assistance à l'étranger

Encodage des participants au camp Assistance Europe et Maghreb Assistance hors Europe + Albanie

Pour toute question, n'hésite pas à contacter <u>scribe@guides.be</u> ou le Carrick au 02/538 40 70.

\_\_\_\_\_

## Encodage des participants au camp

Pour pouvoir souscrire à l'assistance à l'étranger, **tes participants doivent avoir été encodés au préalable**. Cet encodage est fait automatiquement par le Carrick au début du mois de mai.

## Assistance Europe et Maghreb

Pour retrouver ton camp et y enregistrer les informations nécessaires, va dans le menu « Évènement » et clique sur « Camp/Formation ».

Remplis les trois champs nécessaires dans l'écran de recherche :

- ton Unité ;
- ton Groupe ;
- le type de projet : sélectionne CAMPS

et clique ensuite sur 💛

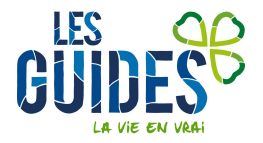

| Cherche enregistrement: Camps/Formations |    | X         |
|------------------------------------------|----|-----------|
| Cherche enregistrement Avancée           |    |           |
| Clé de recherche                         |    |           |
| Nom                                      |    |           |
| Unité                                    |    | <b>\$</b> |
| Type de Projet En cours                  | *  |           |
| Groupe                                   | ×  |           |
| Type d'événement                         | •  |           |
| Sous-type d'événement                    |    |           |
| Période Formation                        | Υ. |           |
| Date de Début                            |    |           |
| Adresse Projet                           |    | Ħ         |
|                                          |    | × ×       |

Tu arriveras sur la liste des camps de ton Groupe. Sélectionne le camp qui aura comme nom « **Camp (année en cours)** ». Tu entres dans ton camp.

| Menu Camps/Forma        | tions ×                            |                                |
|-------------------------|------------------------------------|--------------------------------|
| 😏 💿 📑 🗊 🚍 🗙 🗖           | i 🗇 🔍 🛭 🖓 🎟 🔕 🖗 🛣 🏠 🗶 🖉 🚨 🚍 🗳 📲 🕹  | 1 20                           |
| Camps/Formations        | Clé de CET-2015-016447             | Unité <sup>*</sup> 77/02 77/02 |
| Déclaration de camp     | recherche                          |                                |
| Suivi camp à l'étranger | Groupe ZZ/02/A/A                   |                                |
| Participants            | Nom <sup>*</sup> Camps 2015        |                                |
| Présence Participant    | Maintenance CAMPS                  |                                |
|                         | <u>type projet</u>                 |                                |
|                         | d'événement                        | ]                              |
|                         | Sous-type<br>d'événement Camp fixe | ]                              |
|                         | Date de 01/07/2015 前               | Date 15/07/2015 💼              |
|                         | Inscrire les participants          |                                |
|                         | Cocher les participants présents   |                                |

Clique sur l'onglet « Déclaration de camp » puis, rends-toi dans la partie « International ».

| Camps/Formations | A R. Informations Cá              | in ével en                                                    |         |
|------------------|-----------------------------------|---------------------------------------------------------------|---------|
| Participants     | International                     | sherdles                                                      |         |
|                  | Description du<br>projet<br>Pays* | Mon camp est à l'étranger (coché par le<br>Carrick)  Roumanie | Notre p |
|                  | Assistance Etranger<br>Message    | Hors Europe + Albanie (C12)<br>Europe et Maghreb (C12bis)     |         |

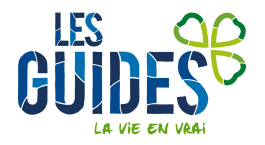

Si tu pars **en Europe ou au Maghreb** choisis la ligne correspondante, puis enregistre. Cette assistance est prise en charge par les GCB.

Rends-toi ensuite dans l'onglet « Participants » pour inscrire tes participants à cette assistance :

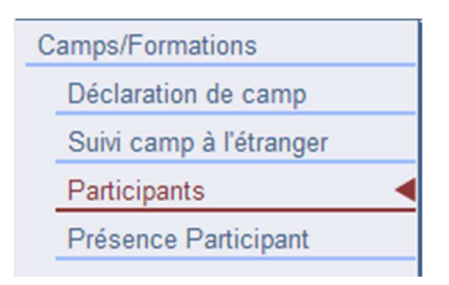

Entre dans la fiche de chaque participant et coche la case suivante dans le bas de leur fiche :

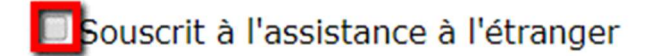

## Assistance hors Europe + Albanie

Pour retrouver ton camp et y enregistrer les informations nécessaires, va dans le menu « Évènement » et clique sur « Camp/Formation ».

Remplis les trois champs nécessaires dans l'écran de recherche :

- ton Unité ;
- ton groupe ;
- le type de projet : sélectionne CAMPS

et clique ensuite sur 💙

| Cherche enregistrement: Camps/Formations |          | × |
|------------------------------------------|----------|---|
| Cherche enregistrement Avancée           |          |   |
| Clé de recherche                         |          |   |
| Nom                                      |          |   |
| Unité                                    |          | - |
| Type de Projet En cours                  | ×.       |   |
| Groupe                                   | *        |   |
| Type d'événement                         | <b>*</b> |   |
| Sous-type d'événement                    | <b>*</b> |   |
| Période Formation                        | ×        |   |
| Date de Début                            |          |   |
| Adresse Projet                           |          | = |
|                                          | × 2      |   |

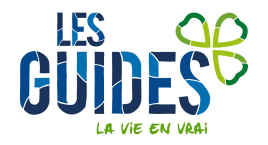

Tu arriveras sur la liste des camps de ton Groupe. Sélectionne le camp qui aura comme nom « **Camp (année en cours)** ». Tu entres dans ton camp.

| Menu Camps/Forma        | tions ×                     |                 |          |              |            |                    |                |                            |    |
|-------------------------|-----------------------------|-----------------|----------|--------------|------------|--------------------|----------------|----------------------------|----|
| 😏 💿 📄 📄 😒 🔚             |                             | 7 🗔 🔕 🗉         | > ₹ 4    | • 🗣 👱        |            | ) <mark>a</mark> r | <b>-</b> } 🛃 🔳 | <b>1</b>                   |    |
| Camps/Formations        | Clé de<br>recherche         | CET-2015-016447 |          |              |            |                    |                | <u>Unité</u> * ZZ/02_ZZ/02 |    |
| Suivi camp à l'étranger | Groupe                      | ZZ/02/A/A       |          |              |            |                    | *              |                            |    |
| Participants            | Nom*                        | Camps 2015      |          |              |            |                    |                |                            |    |
| Présence Participant    | Maintenance<br>type projet* | CAMPS           |          |              |            |                    | *              |                            |    |
|                         | <u>Type</u><br>d'événement  |                 |          |              |            |                    | •              |                            |    |
|                         | Sous-type<br>d'événement    | Camp fixe       |          |              |            |                    | •              |                            |    |
|                         | Date de<br>Début            | 01/07/2015 🟥    |          |              |            |                    |                | Date 15/07/2015 de fin     | 31 |
|                         |                             |                 | Inse     | crire les pa | rticipants |                    |                |                            |    |
|                         |                             |                 | Cocher I | es particip  | ants prése | nts                |                |                            |    |

Clique sur l'onglet « Déclaration de camp » puis, rends-toi dans la partie « International ».

| Camps/Formations<br>Déclaration de camp | D Informations Générales                                                                   |   |
|-----------------------------------------|--------------------------------------------------------------------------------------------|---|
| Suivi camp à l'étranger                 | International                                                                              |   |
| Participants                            | Mon camp est à l'étranger Type de projet Chantier                                          | - |
| Présence Participant                    | Beconstruction d'un village                                                                |   |
|                                         | Thème de camp                                                                              |   |
|                                         | Pays <sup>*</sup> bolivie Niveau sécurité                                                  |   |
|                                         | Assurance<br>Etranger<br>Hors Europe + Albanie (C12)<br>Message Europe et Maghreb (C12bis) |   |

Si tu pars **hors Europe ou en Albanie**, et que certaines personnes désirent <u>l'assistance complémentaire</u> <u>des Guides</u> <u>à 21€</u>, il faut choisir « Hors Europe + Albanie ».

| Assurance                          | - |
|------------------------------------|---|
| Hors Europe + Albanie (C12)        |   |
| Message Europe et Maghreb (C12bis) |   |

Rends-toi sur la liste des participants dans « Participants » pour inscrire chaque participant qui désire souscrire à cette **assistance complémentaire payante**.

| Camps/Formations        |
|-------------------------|
| Déclaration de camp     |
| Suivi camp à l'étranger |
| Participants            |
| Présence Participant    |
|                         |

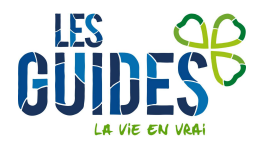

Entre dans la fiche de chaque participant et coche la case suivante dans le bas de la fiche :

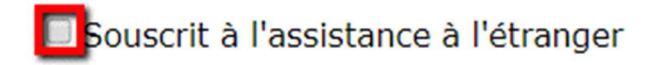

Termine par enregistrer en cliquant sur la disquette 同 dans la barre d'outils.

Tu recevras un mail des Guides avec le montant à payer pour ton Groupe.

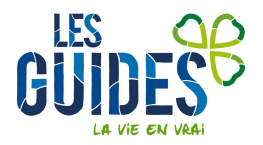